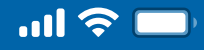

## How to Register Bakong via Woori WON Cambodia

Step 1 Open Woori WON Cambodia App

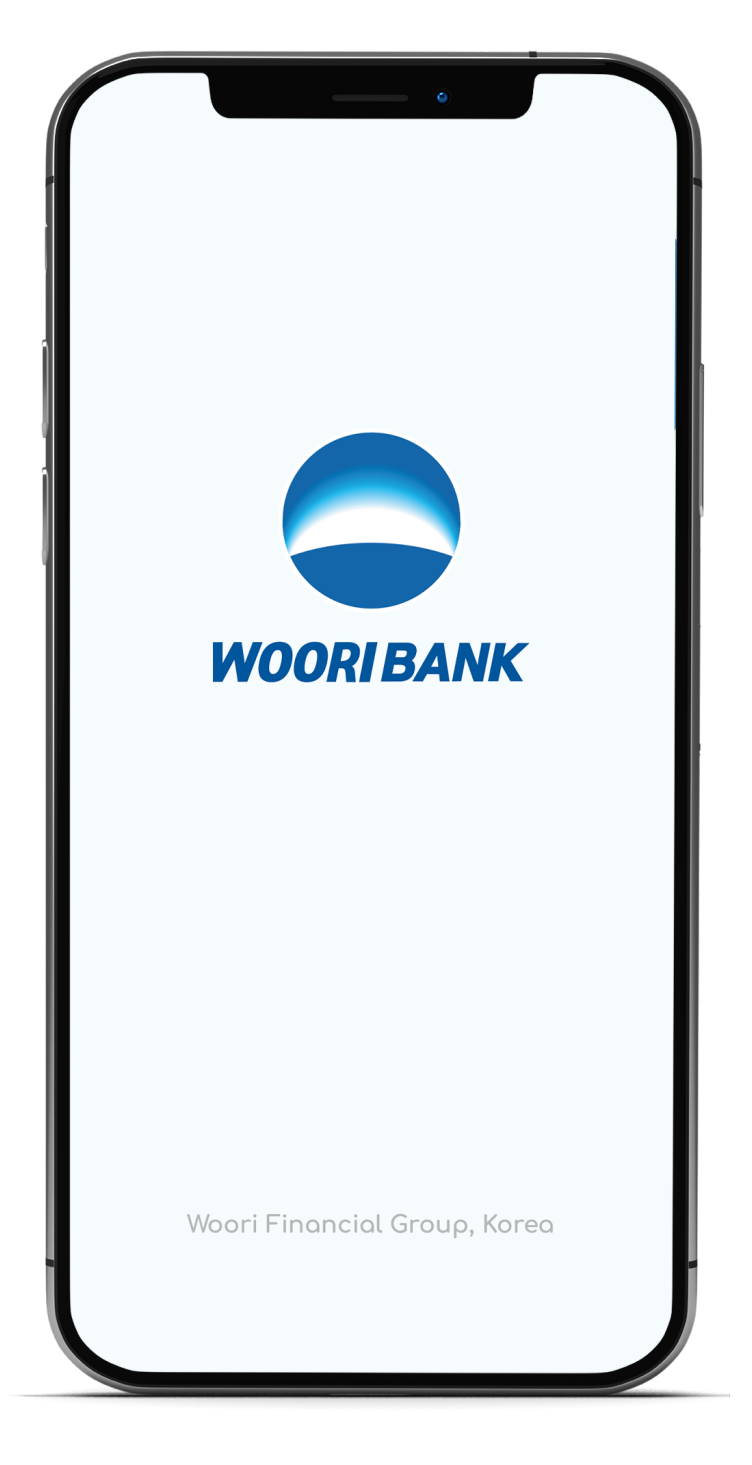

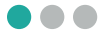

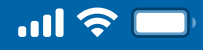

### How to Register Bakong via Woori WON Cambodia

Step 2 Select "Self-services"

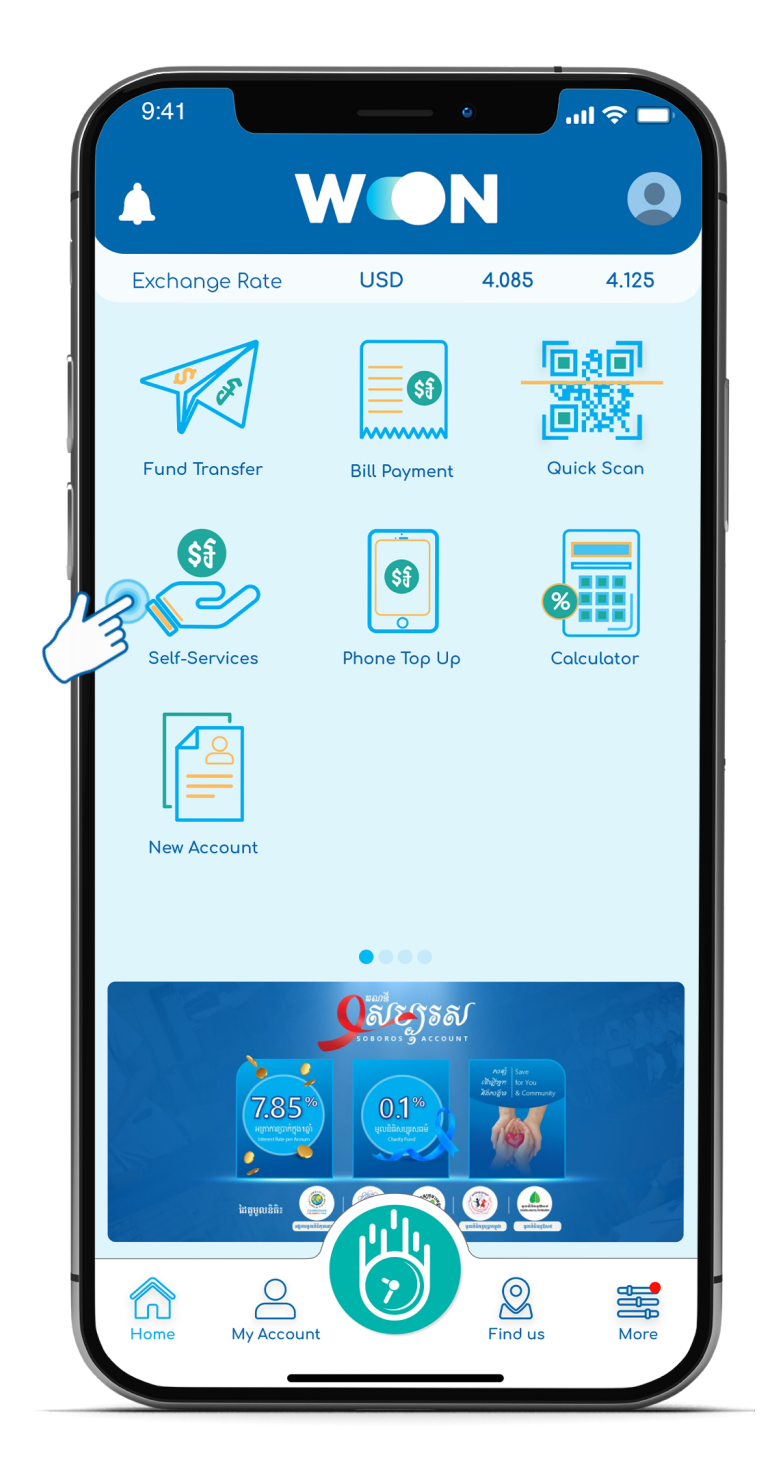

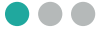

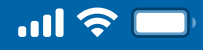

### How to Register Bakong via Woori WON Cambodia

Step 3 Enter 4 digits PIN

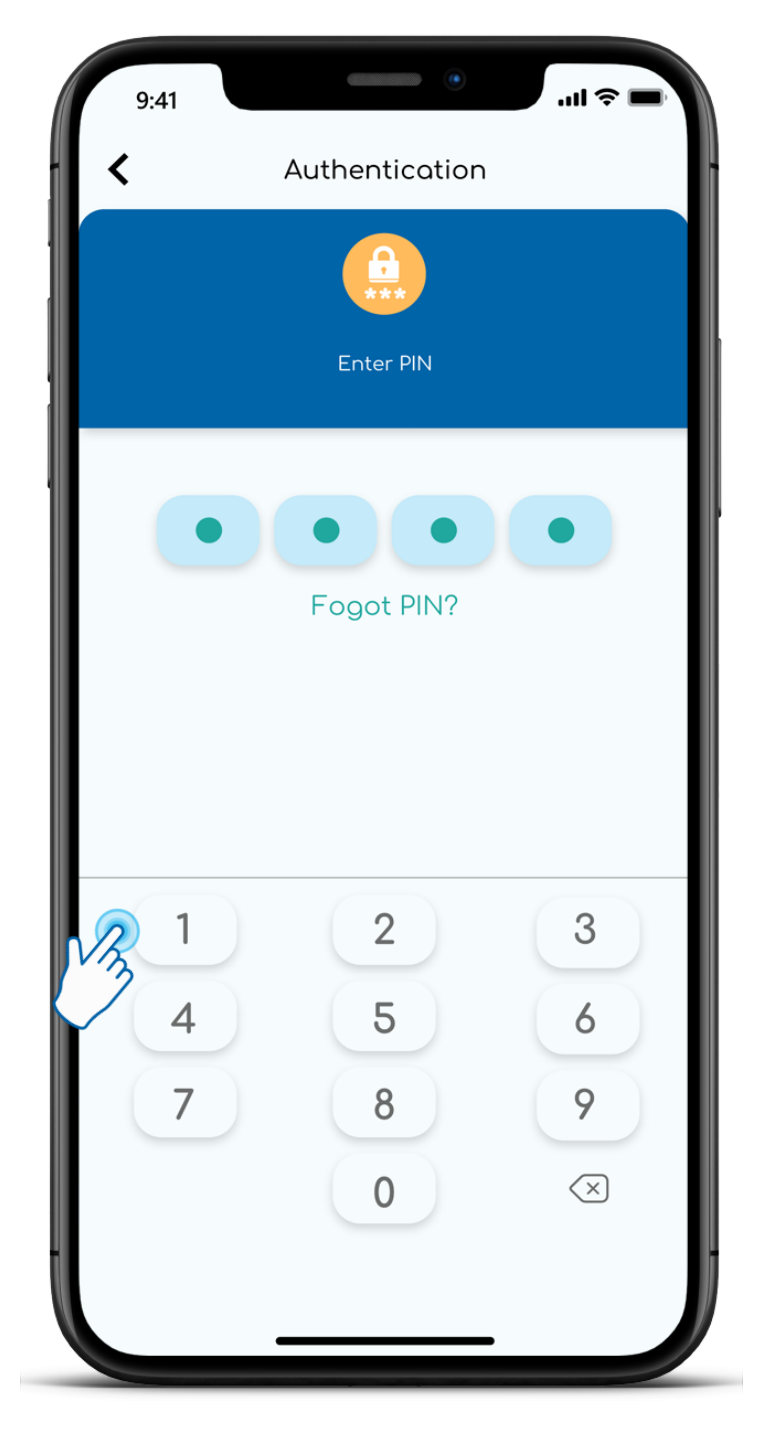

 $\bullet \bullet \bullet$ 

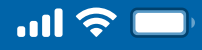

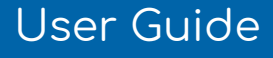

Step 4

Select "Bakong Wallet Service"

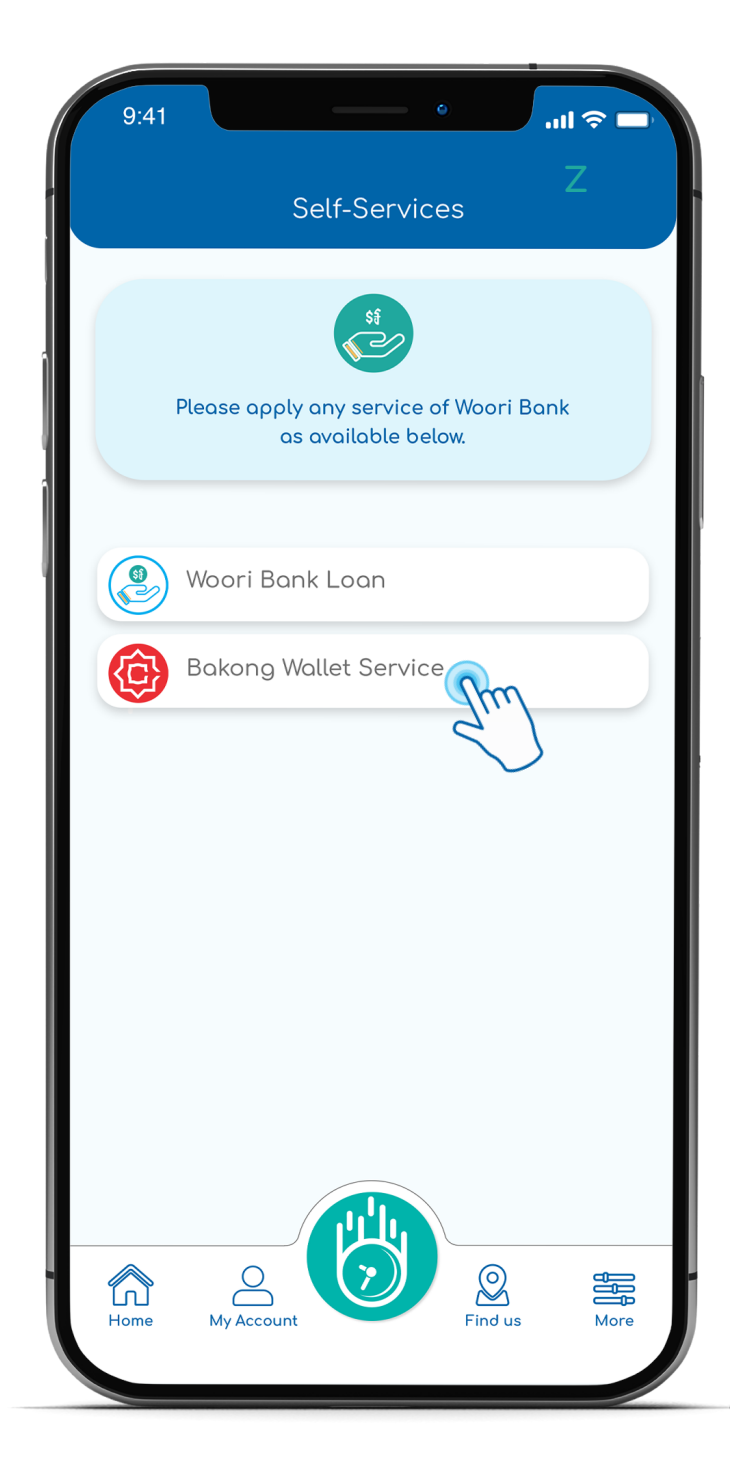

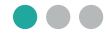

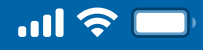

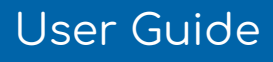

Step 5

Select "Register Account"

|   | 9:41<br><b>&lt;</b> | Bakong Wallet Service       |   |
|---|---------------------|-----------------------------|---|
|   |                     | Register Account            |   |
|   | 200                 | Restore Access              |   |
| Î |                     | Forgot Passcode or QR Code  |   |
|   | 0:0                 | Create New Recovery QR Code |   |
|   |                     |                             |   |
|   |                     |                             |   |
|   |                     |                             |   |
|   |                     |                             |   |
|   |                     |                             | _ |
|   |                     |                             | _ |
|   |                     |                             |   |
|   |                     |                             |   |

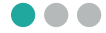

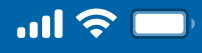

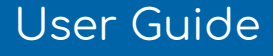

Step 6

#### Agree on Terms and Conditions

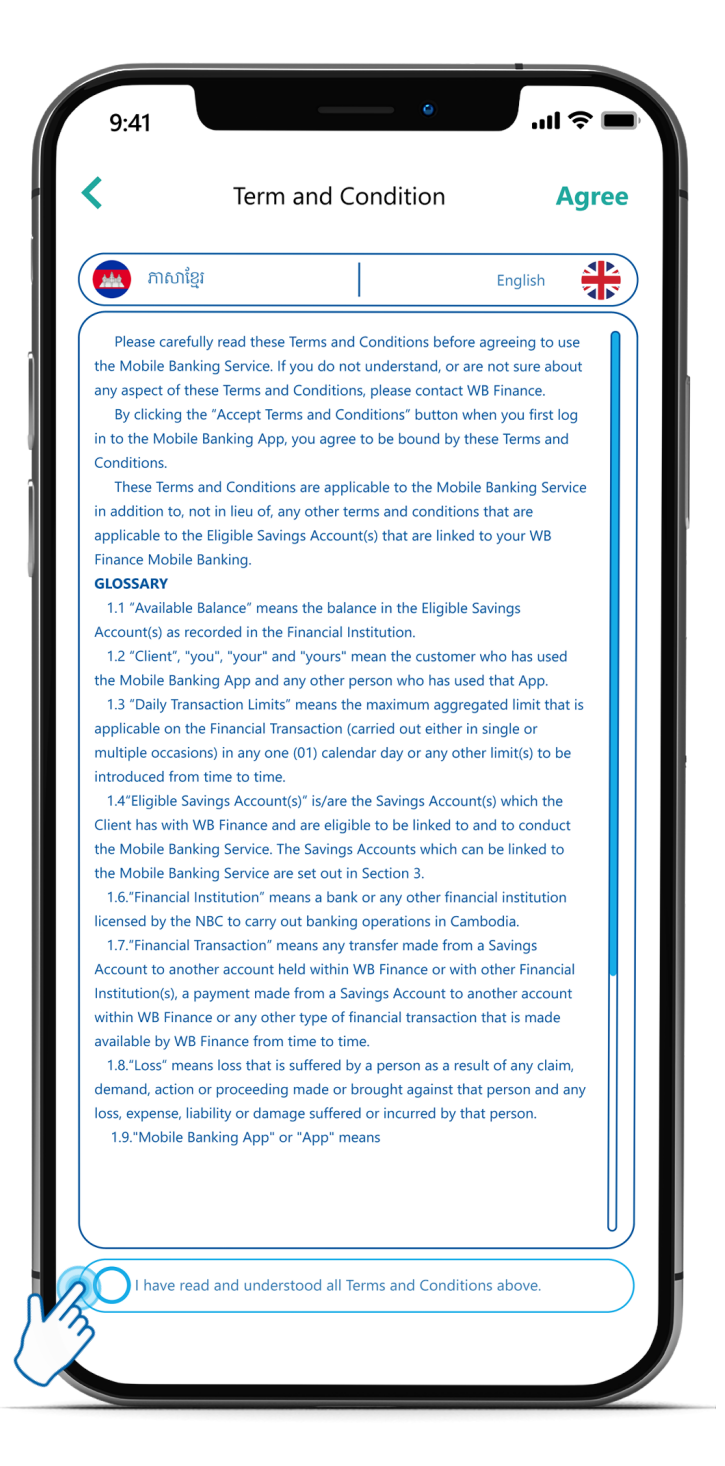

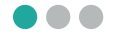

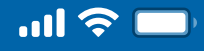

# How to Register Bakong via Woori WON Cambodia

Step 7

which was used to open savings account of WB Finance

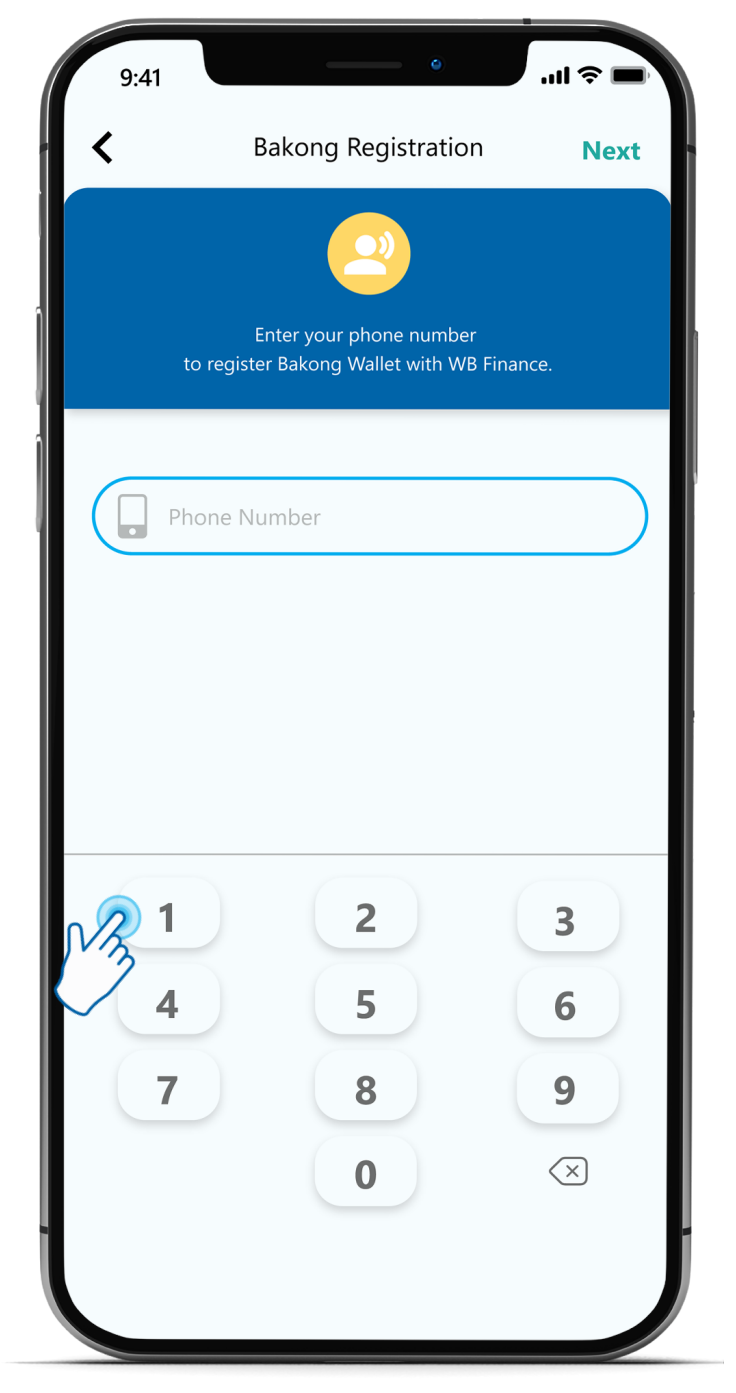

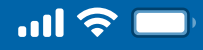

# How to Register Bakong via Woori WON Cambodia

Step 8

Input OTP from Bakong System

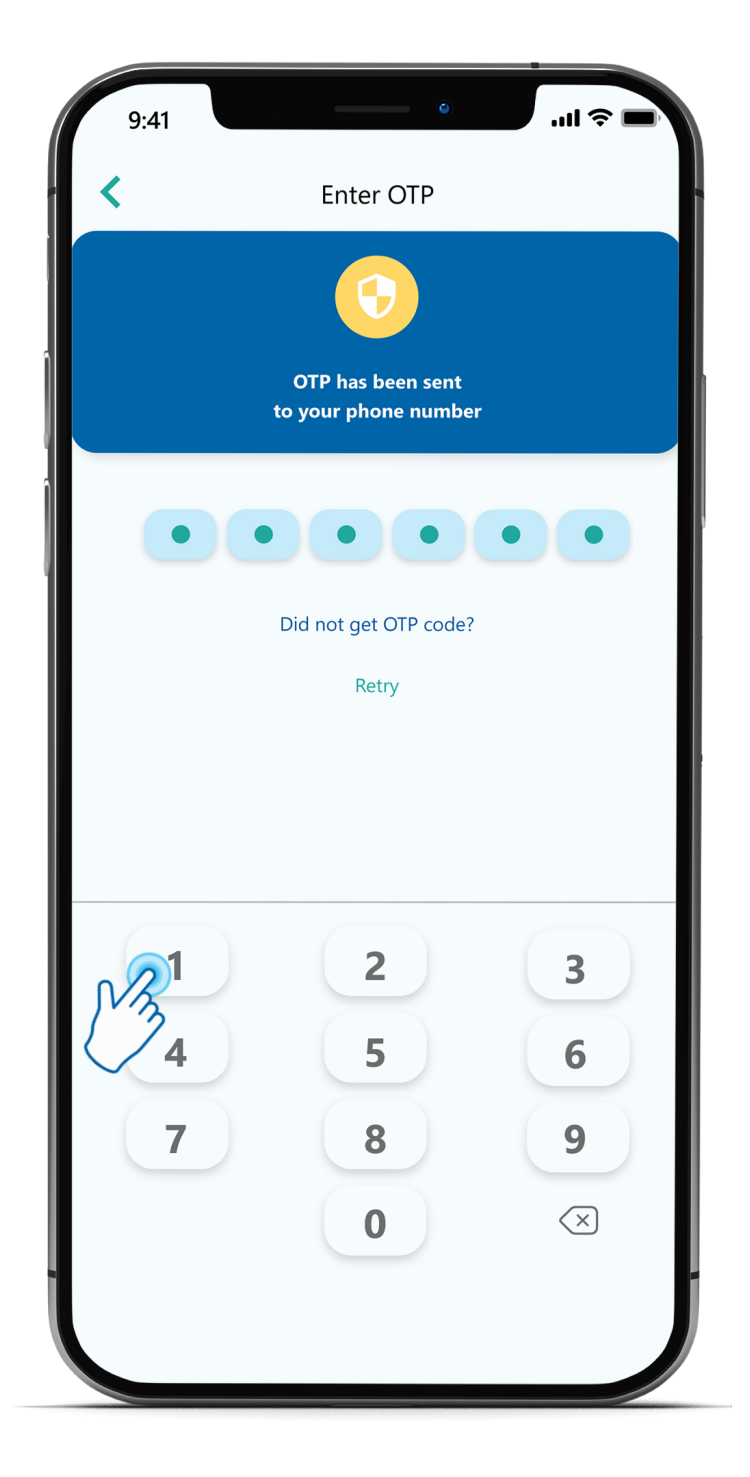

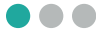

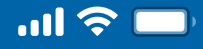

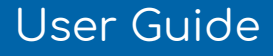

Step 9

Review Your Personal Information If correct, click "Next"

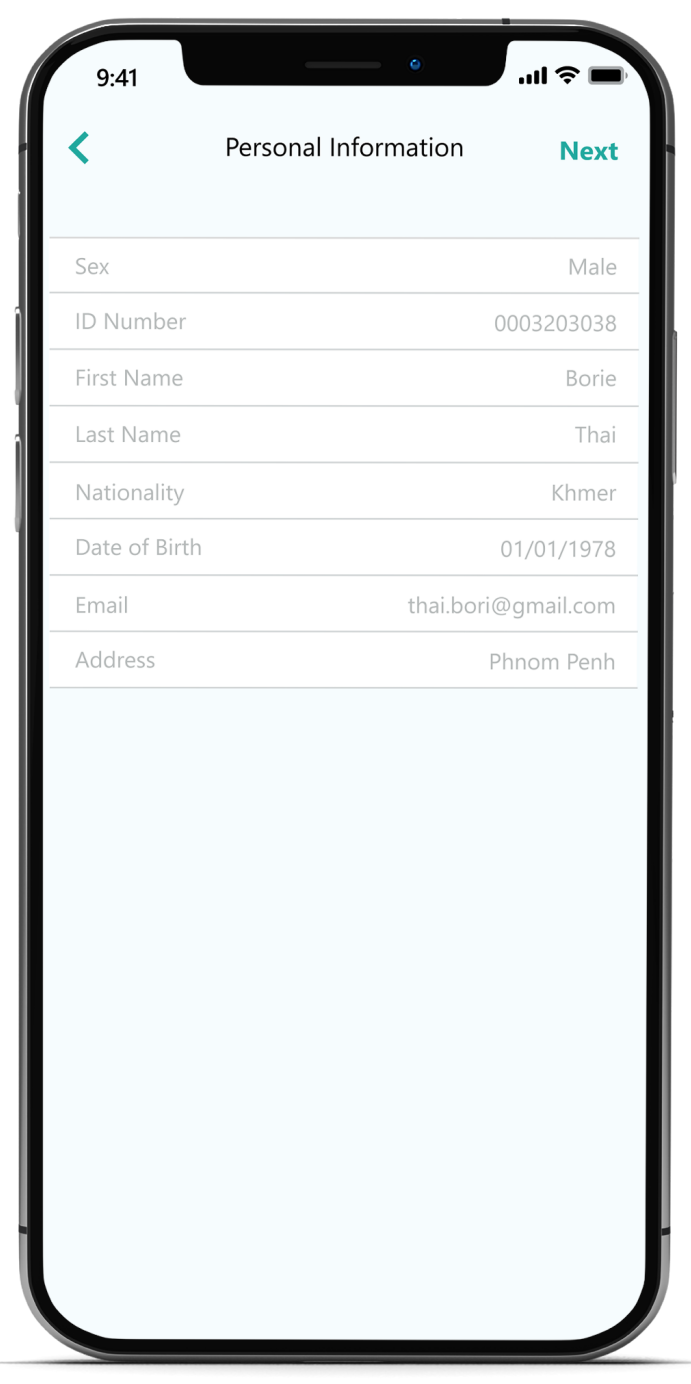

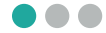

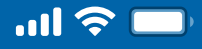

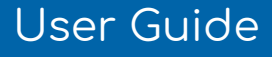

Step 10

Create and confirm Passcode and then click "Next"

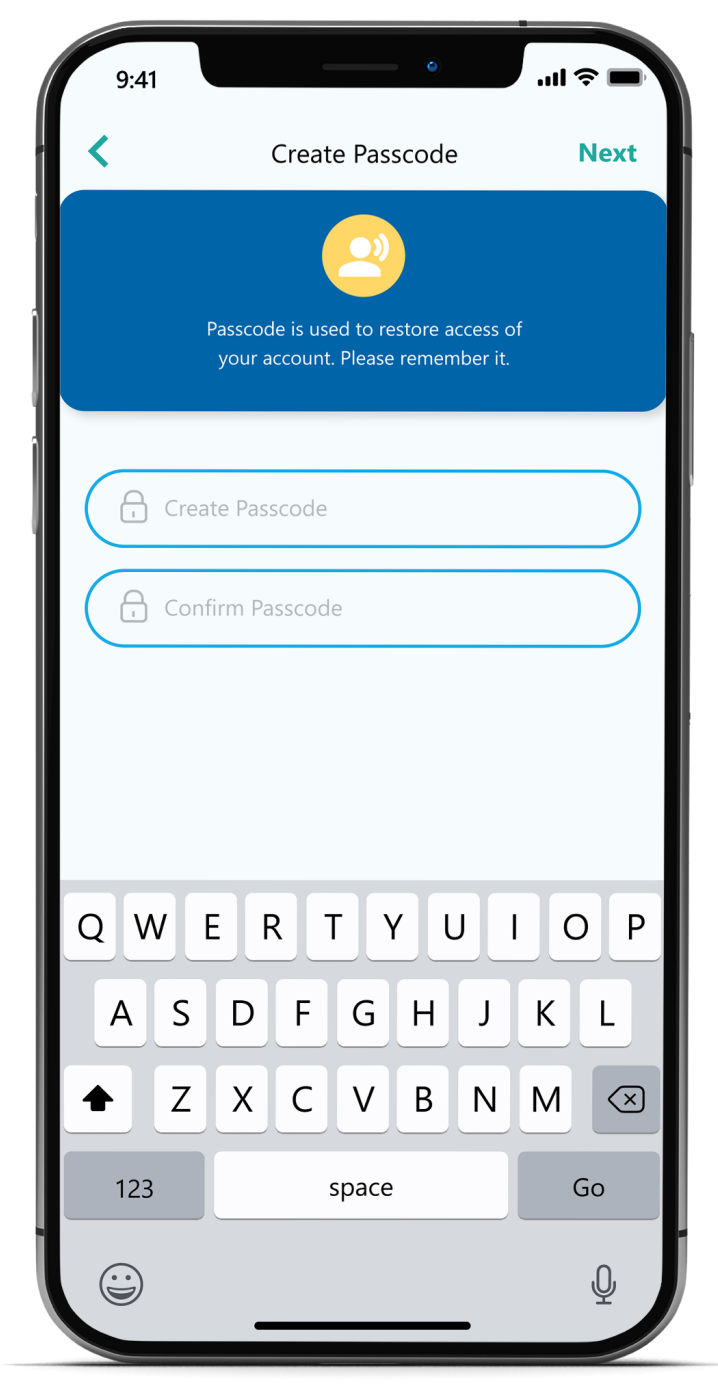

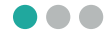

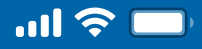

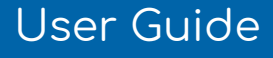

Step 11 Click Save Recovery Code

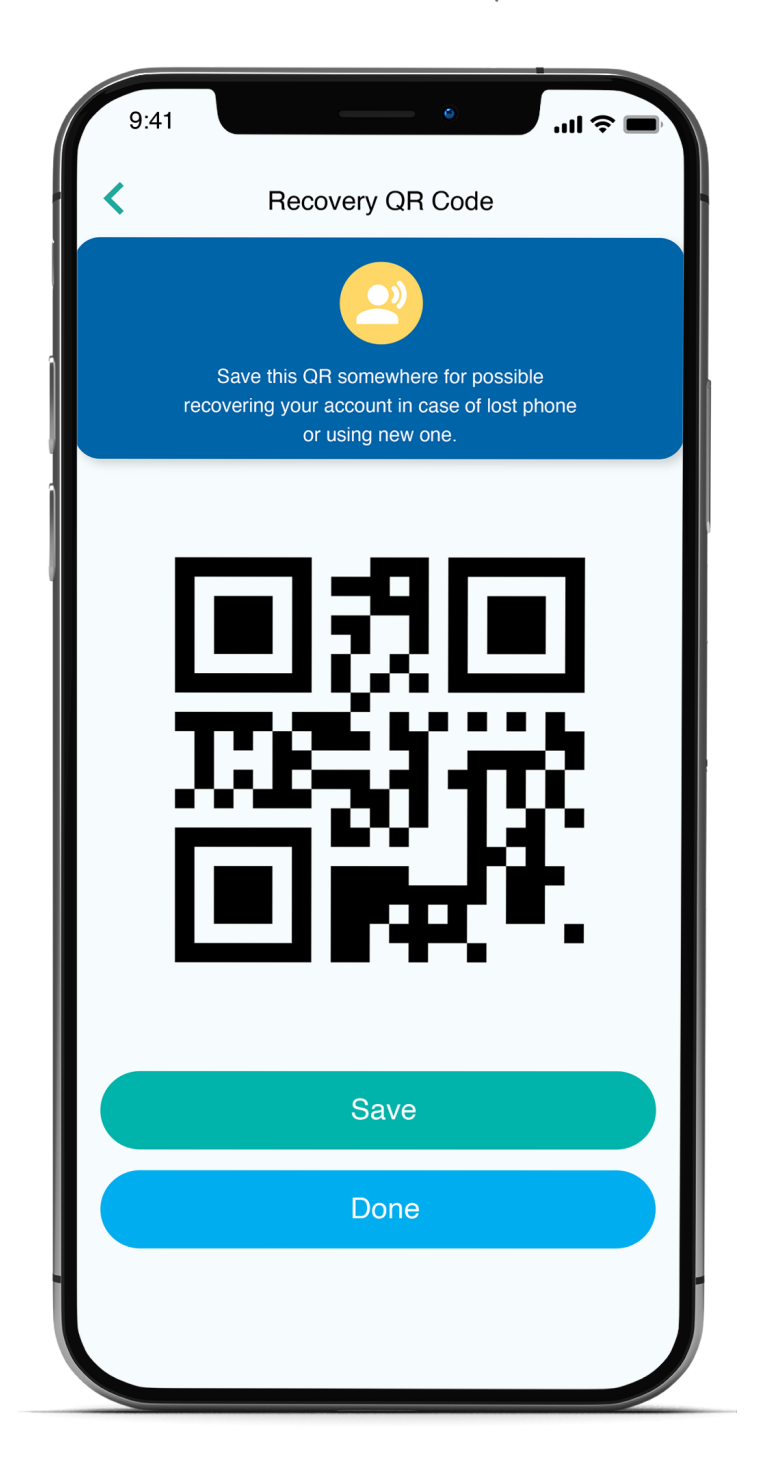

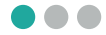

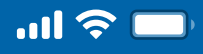

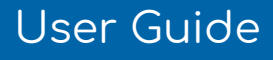

Step 12

Bakong Registration Success.

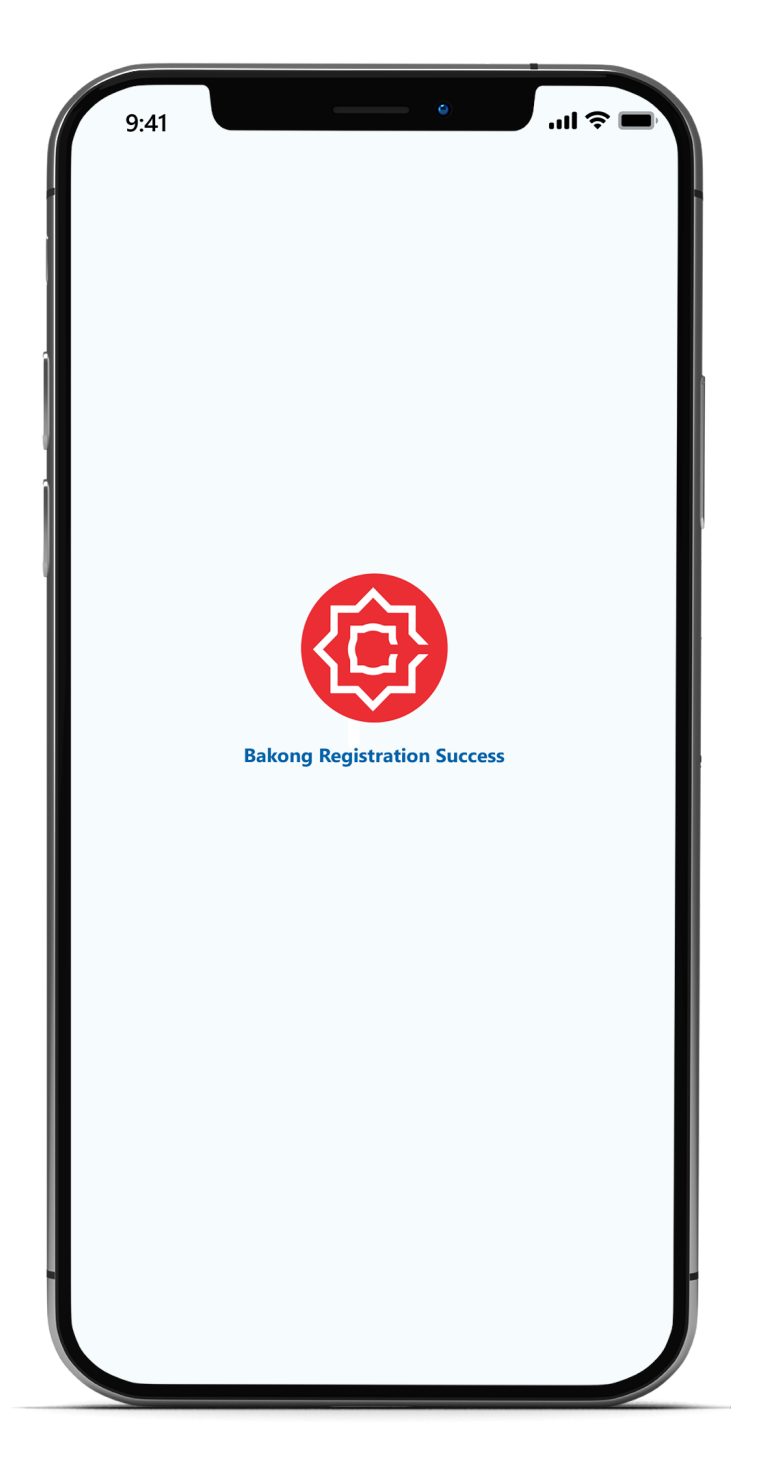

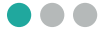